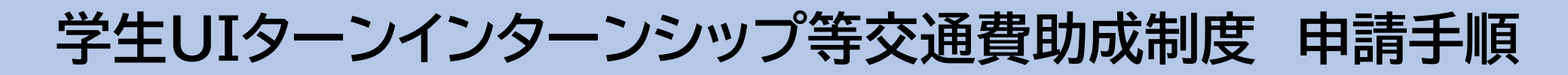

## まずは、下記URLまたはQRコードから「いしかわ就活スマートナビ」に会員登録!

https://jobnavi-i.jp/

iPhoneはこちら

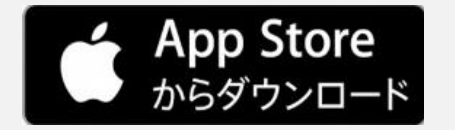

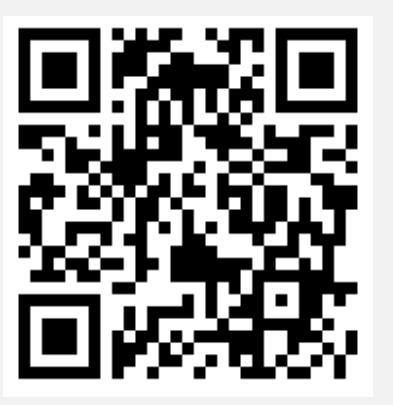

Androidはこちら

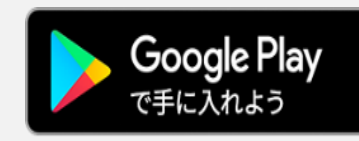

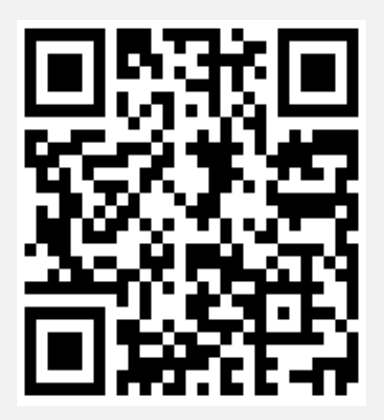

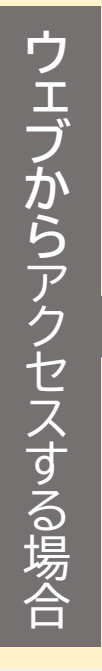

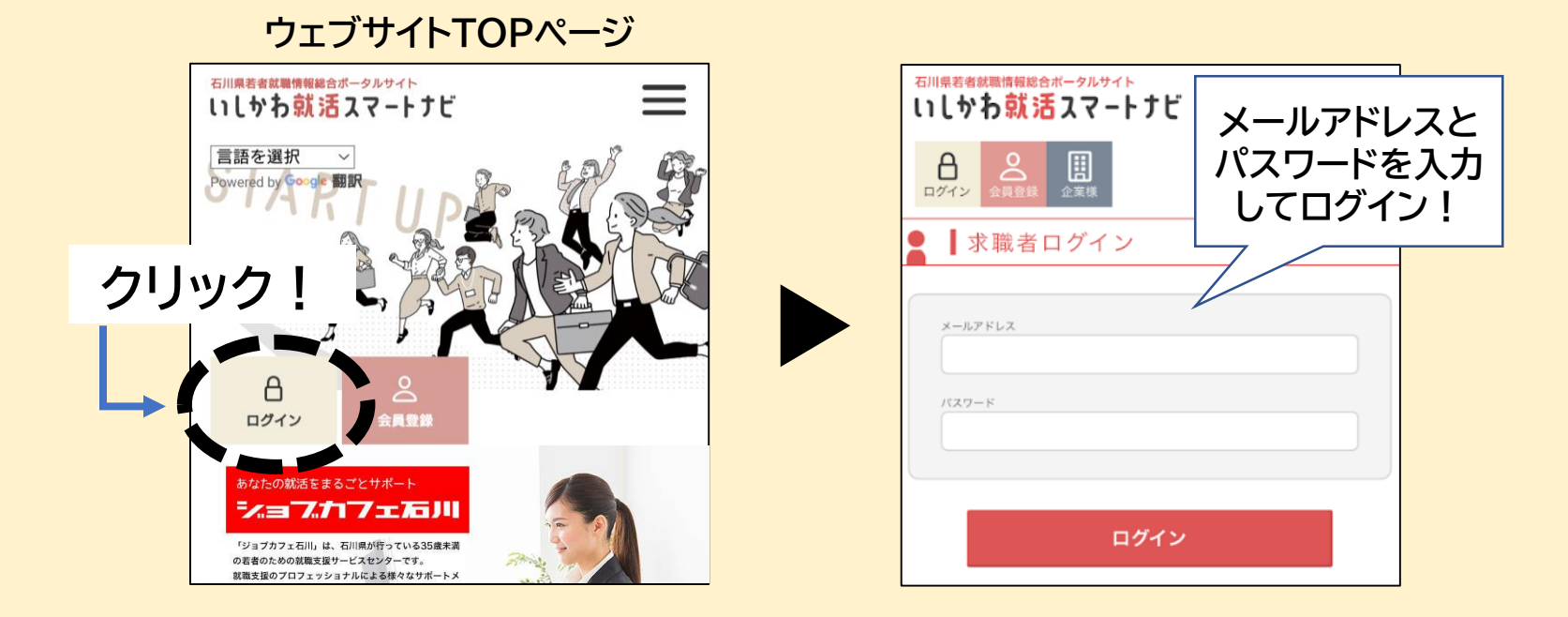

### アプリTOPページ

|             | 会員登録 ログイン                                                                                                    | 2   | 石川県巻きは豊物語のシータルサイト<br>いいかわ就活スマートナビ                                                                                                    |   | 石川県著者就職情報総合ボータルサイト<br>いしかわ就活スマートナし                                                |                              |              |
|-------------|----------------------------------------------------------------------------------------------------|-----|----------------------------------------------------------------------------------------------------|---|-----------------------------------------------------------------------------------|------------------------------|--------------|
| r<br>I<br>I | 発行無料! さっそく使ってみよう <b>JSica</b> の申請はこちらから <sup>15</sup> /ca         シンペンクシンクシンクシンクシンクシンクシンクシンクシンクシンクシンクシンクシンクシン |     | <ul> <li>              ☐話を選択 →<br/>Powered by Google 翻訳      </li> <li>             和川県内でのインターンシップ等参加にかかる交通費の助成制度について         </li> <li>             石川県内でのインターンシップ等参加にかかる交通費の助成制度について         </li> <li>             石川県内でのインターンシップ等参加にかかる交通費の助成制度について      </li> <li>             石川県内でのインターンシップ等への参加を応援!         </li> <li>             石川県までの交通費をサポート!         </li> <li>             チラシを見る &gt;         </li> <li>             対象者       </li> </ul> |   | A     A     A       ログイン     公員登録     企業様       水職者ログイン       メールアドレス       パスワード | メールアドレス<br>パスワードを入<br>してログイン | と<br>.カ<br>! |
| t           | ユーニーニーニーニーニーニーニー     交通費助成制度のバナー     (画面中央の水色バナー)をクリック     (                                                  | ] — | 石川県外の大学等に在難している方                                                                                                    | J |                                                                                   |                              | 2            |

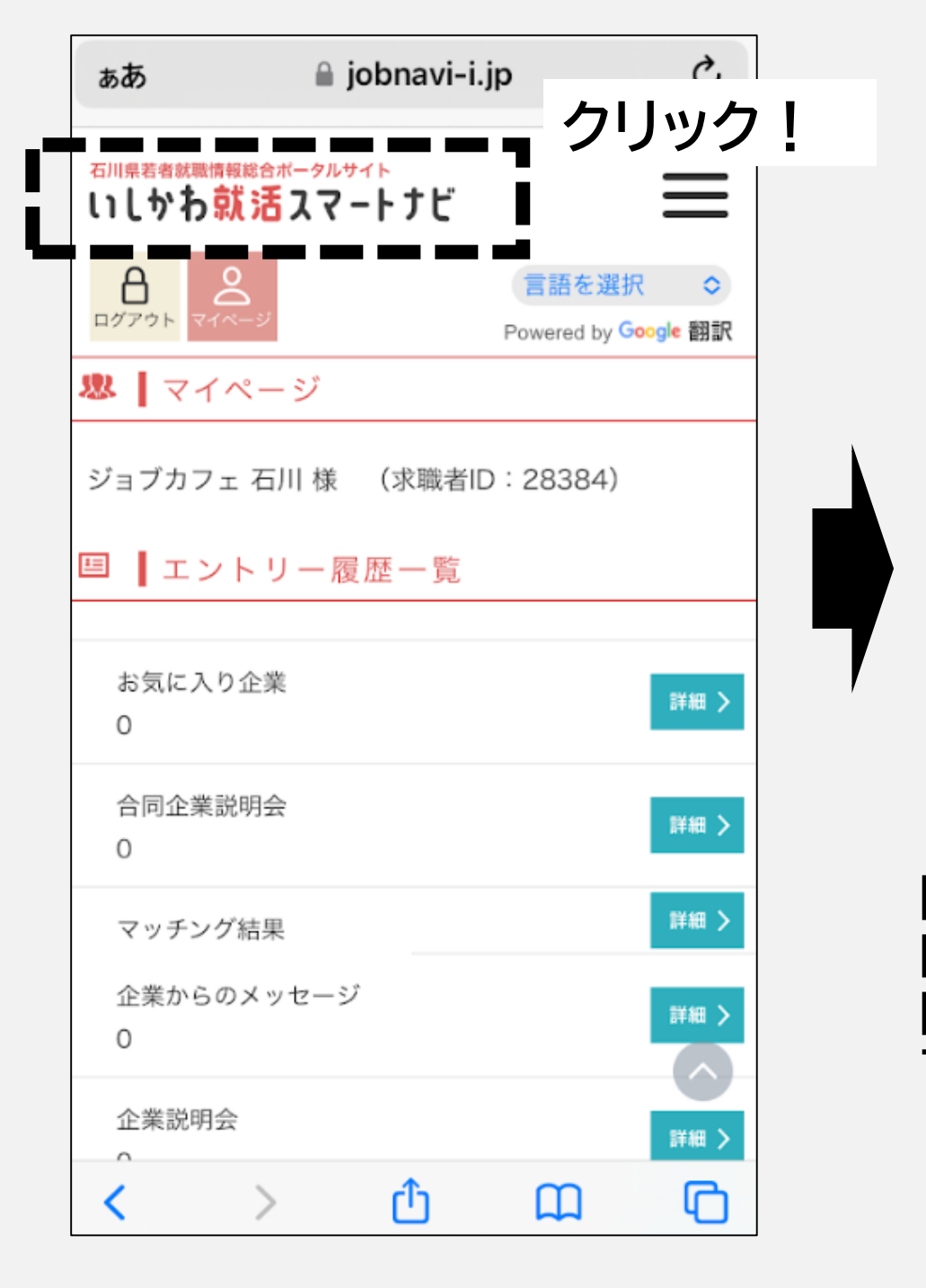

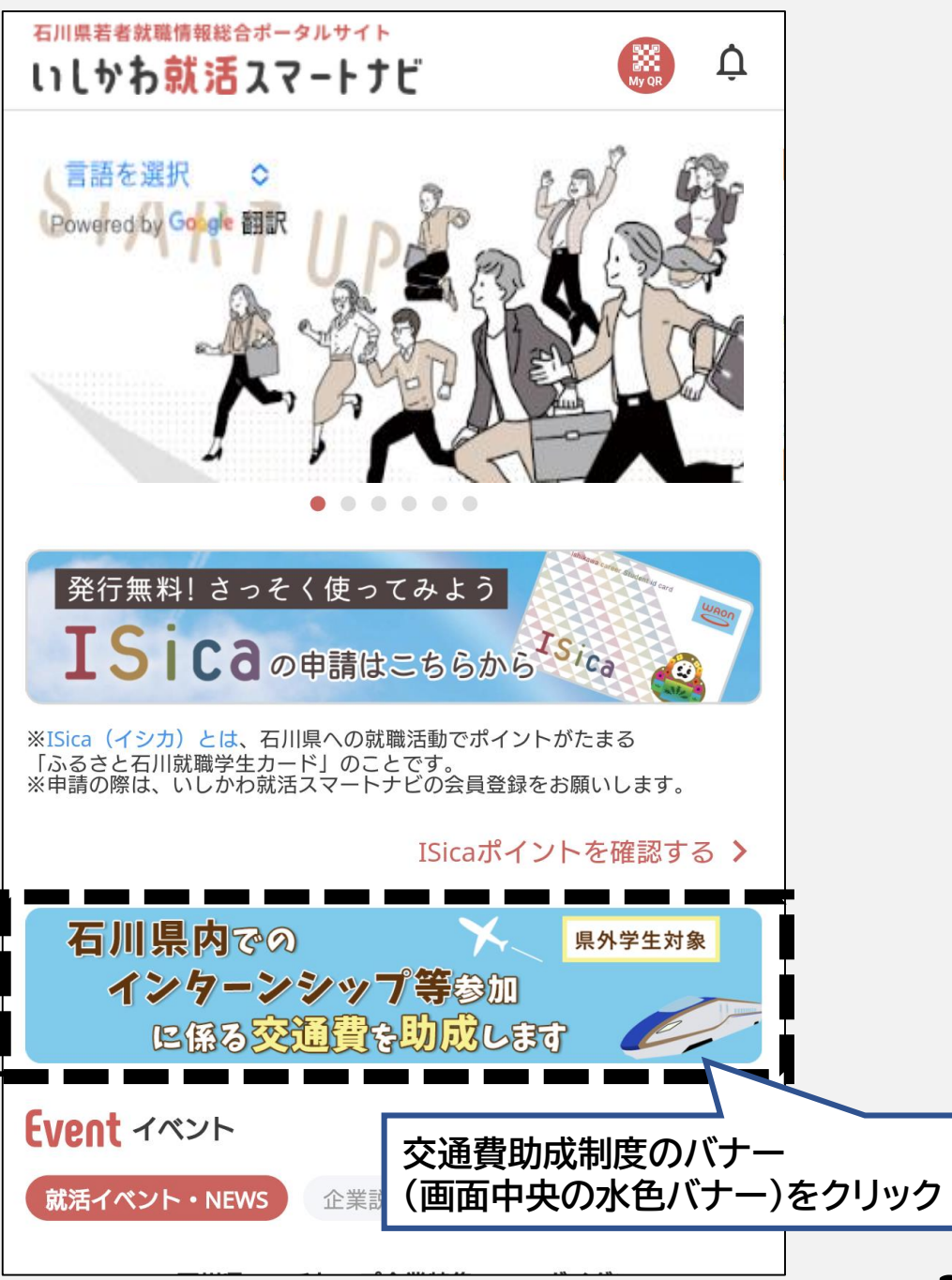

<交通費助成制度の詳細ページ>

ぺ

ージを下へスクロ

ル

石川県内でのインターンシップ等参加にかかる交通費の助成制度に ついて

石川県内でのインターンシップ等への参加を応援! 石川県までの交通費をサポート!

チラシを見る >

#### 対象者

石川県外の大学等に在籍している方 ※大学等・・・大学、大学院、短期大学、高等専門学校、専 修学校

#### 対象となる活動

下記のいずれかに該当

●石川県内の企業等が県内の就業場所において実施する2
日以上のインターンシップ等に参加

※官公庁が実施するものは対象外

●「いしかわインターンシップ&仕事研究フェス」に参加

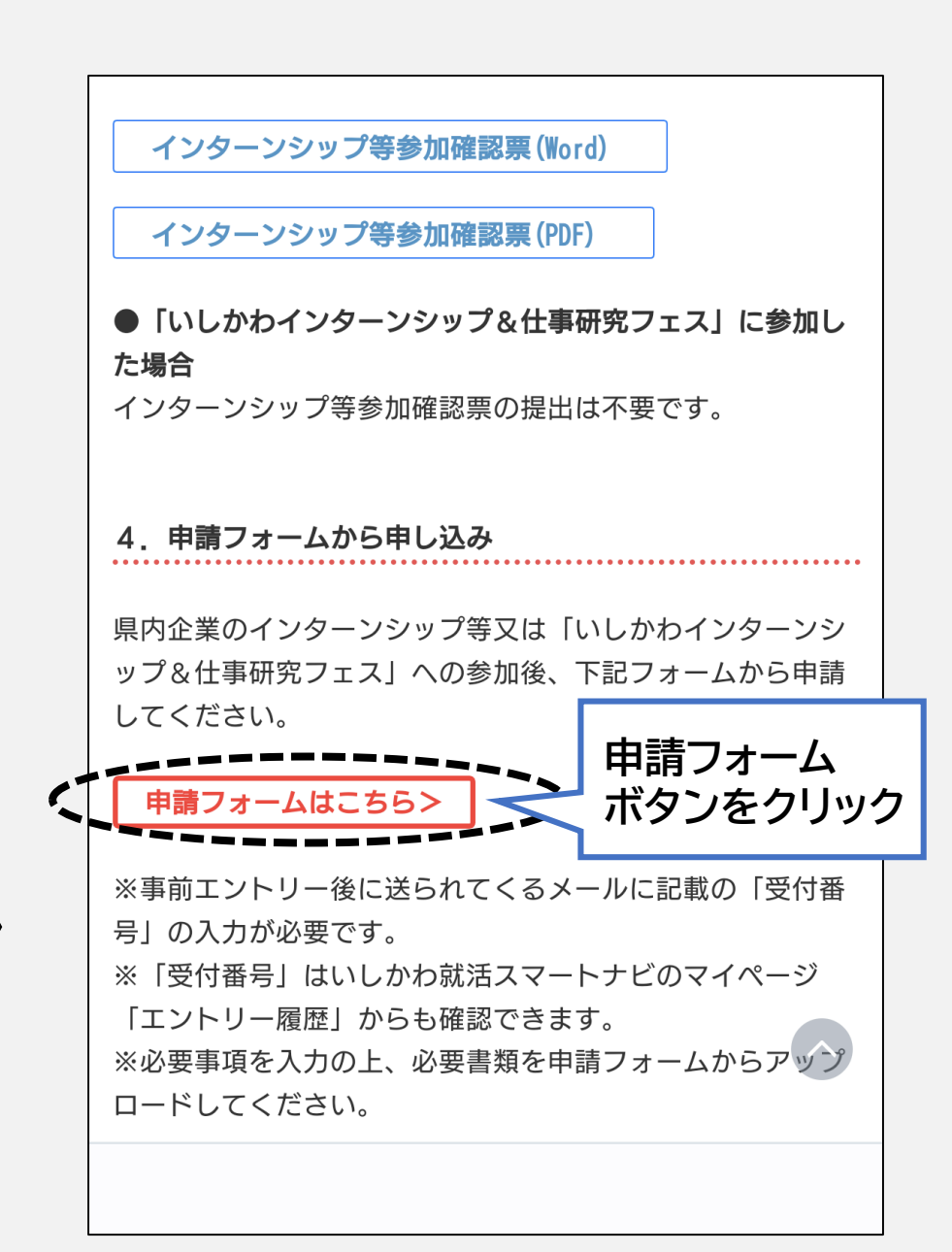

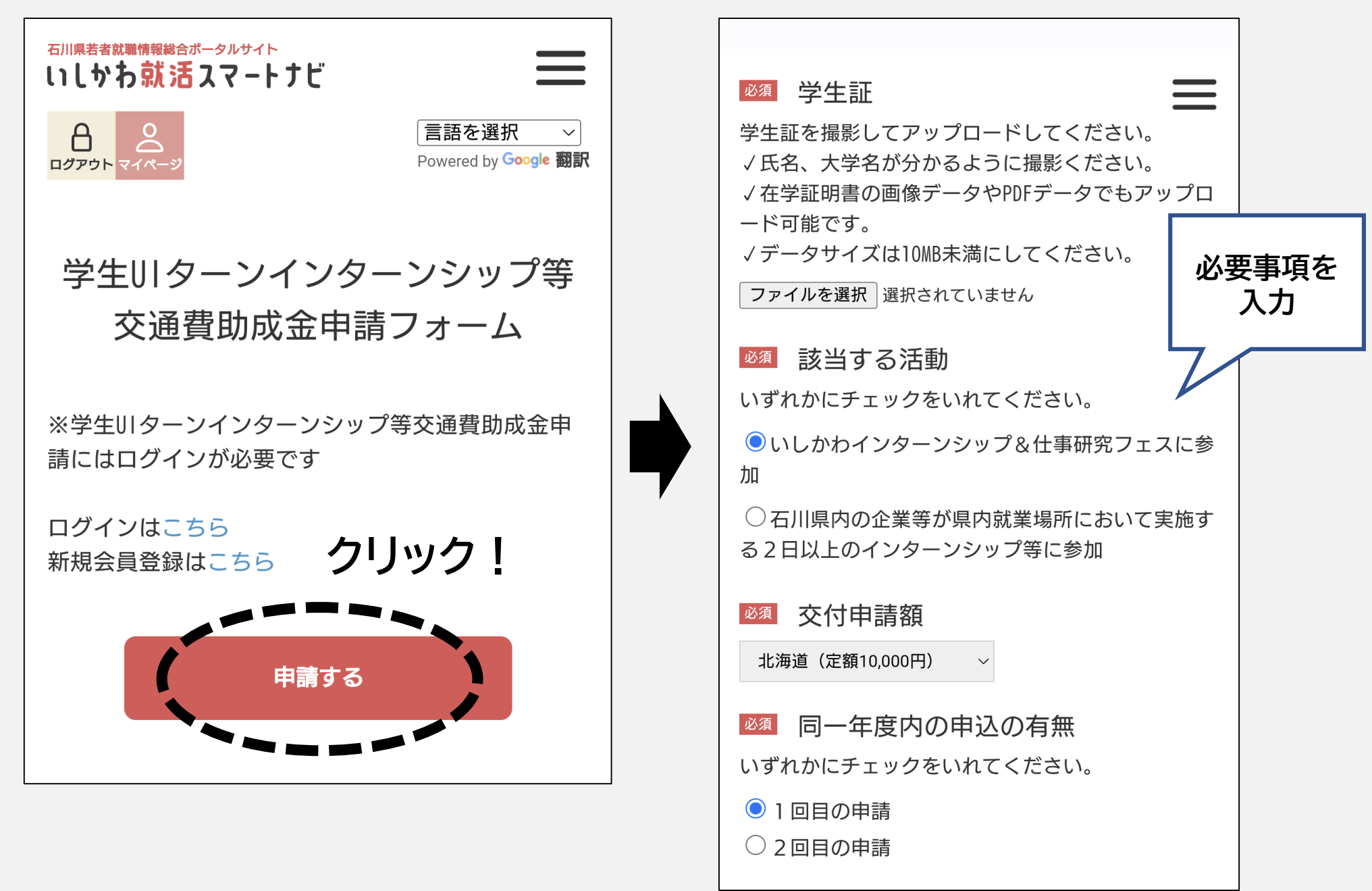

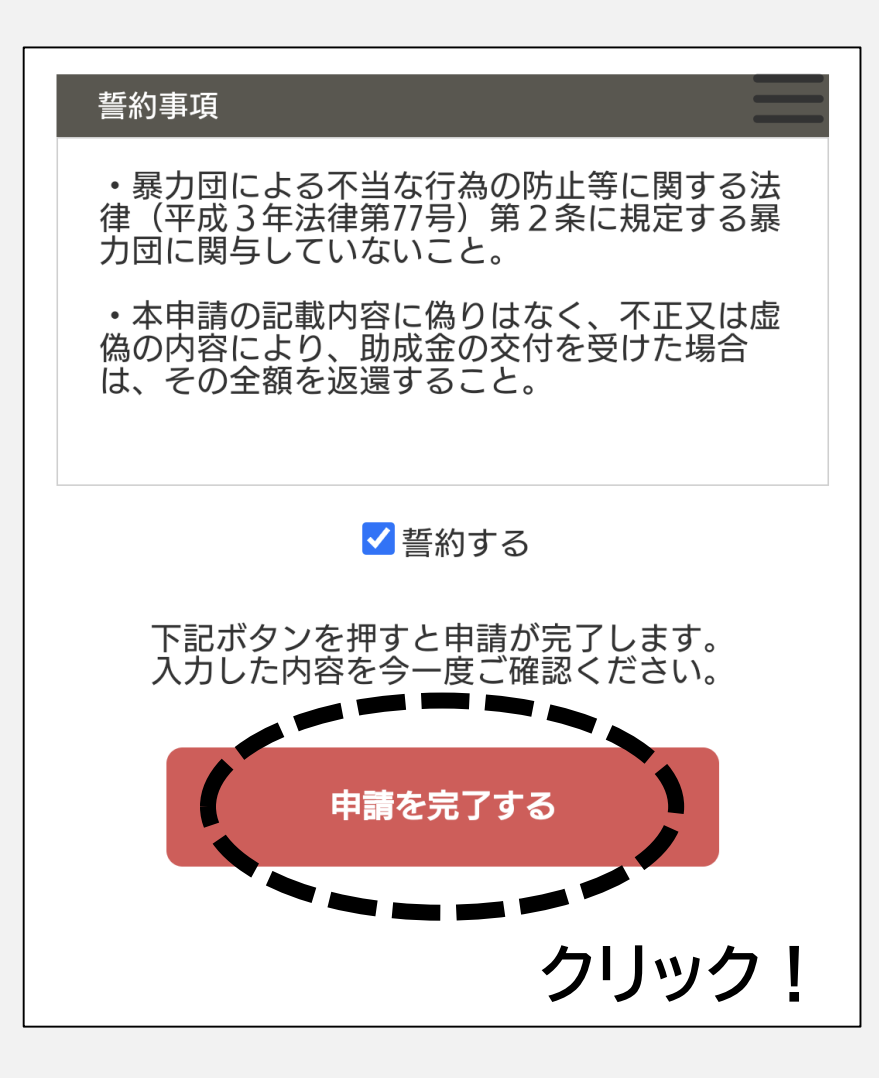

# 以上で申請完了です!